## 都道府県又は市区町村の東西南北端点及び経度緯度の把握方法 💕 国土地理院

「情報パネル」から「白地図」を選択する。
※「情報パネル」が表示されていない場合、
②「設定」>「中心十字線」をONにする。
③コンテキストメニュー(地図中心(中心十字線の位置)の情報を表示)に「緯度・経度」が表示されるよう、白い矢印をクリックする。
④「ツール」>「その他」>「方位線」をONにし、それを目安に東西南北端を把握する。
⑤中心十字線を方位線の中心に合わせ、コンテキストメニューの緯度・経度を確認する。

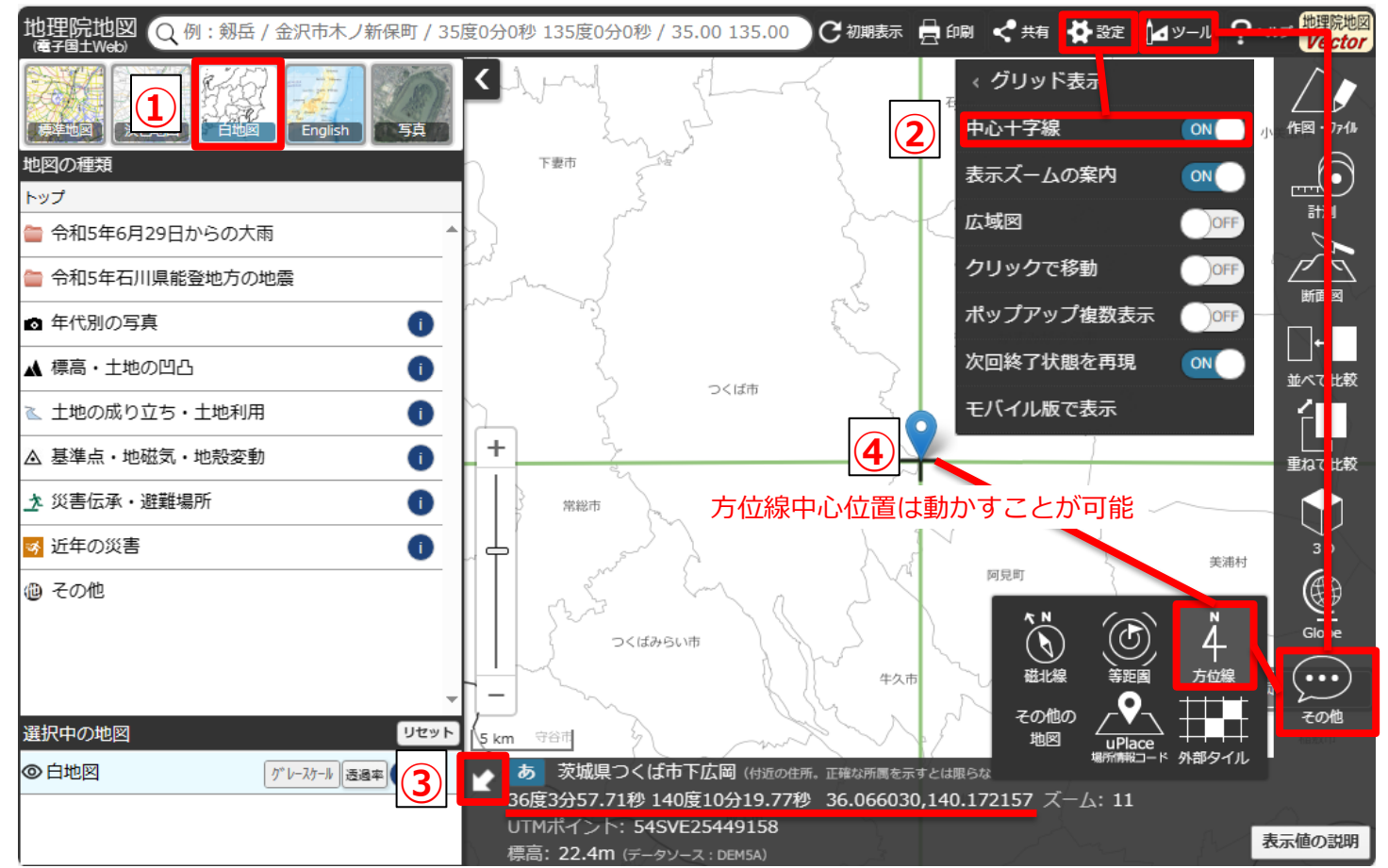